## 西南女学院大学・短期大学部 無線 LAN SweetSpot 利用マニュアル

西南女学院大学・短期大学部では、学生の皆さんが利用できる無線 LAN「SweetSpot」を整備しています。SweetSpotの利用にあたっては、「学内 LAN 利用に関する申合せ」を遵守し、適切な利用をお願いいたします。

#### >> 注意事項

1. 利用できる端末

 ①Wi-Fi 接続に対応したパソコン ウィルス対策ソフトがインストールされているもの
②スマートフォン・タブレット端末(Android、iPhone、iPad など) 不正にルート権限を開放(ルート化、Jailbreak、脱獄)していないもの

#### 2. 接続制限

アクセスポイント1台当たり、同時に接続できる端末数には限度があります。 これを越えた場合、安定した接続ができない場合があります。

### 3. 通信容量

複数人での一斉大容量ダウンロード、動画閲覧等を行うことは避けてください。 アクセスポイント1台当たりの通信容量が肥大化すると、安定した接続が 保証できなくなる場合があります。

#### >> 認証

SweetSpot に接続してインターネットを利用するには、Wi-Fi 接続の設定が必要です。 Wi-Fi 接続の設定が完了すると次回から通信エリアに入ると自動で接続されるようにな ります。なお、Wi-Fi 接続に利用する無線パスワードは、毎年4月に UNIVERSAL PASSPORT 及び情報処理演習室ポータルサイトに公開します。

※情報処理演習室ポータルサイト・・・

情報処理演習室で Internet Explorer 起動時、最初に開くサイトです。

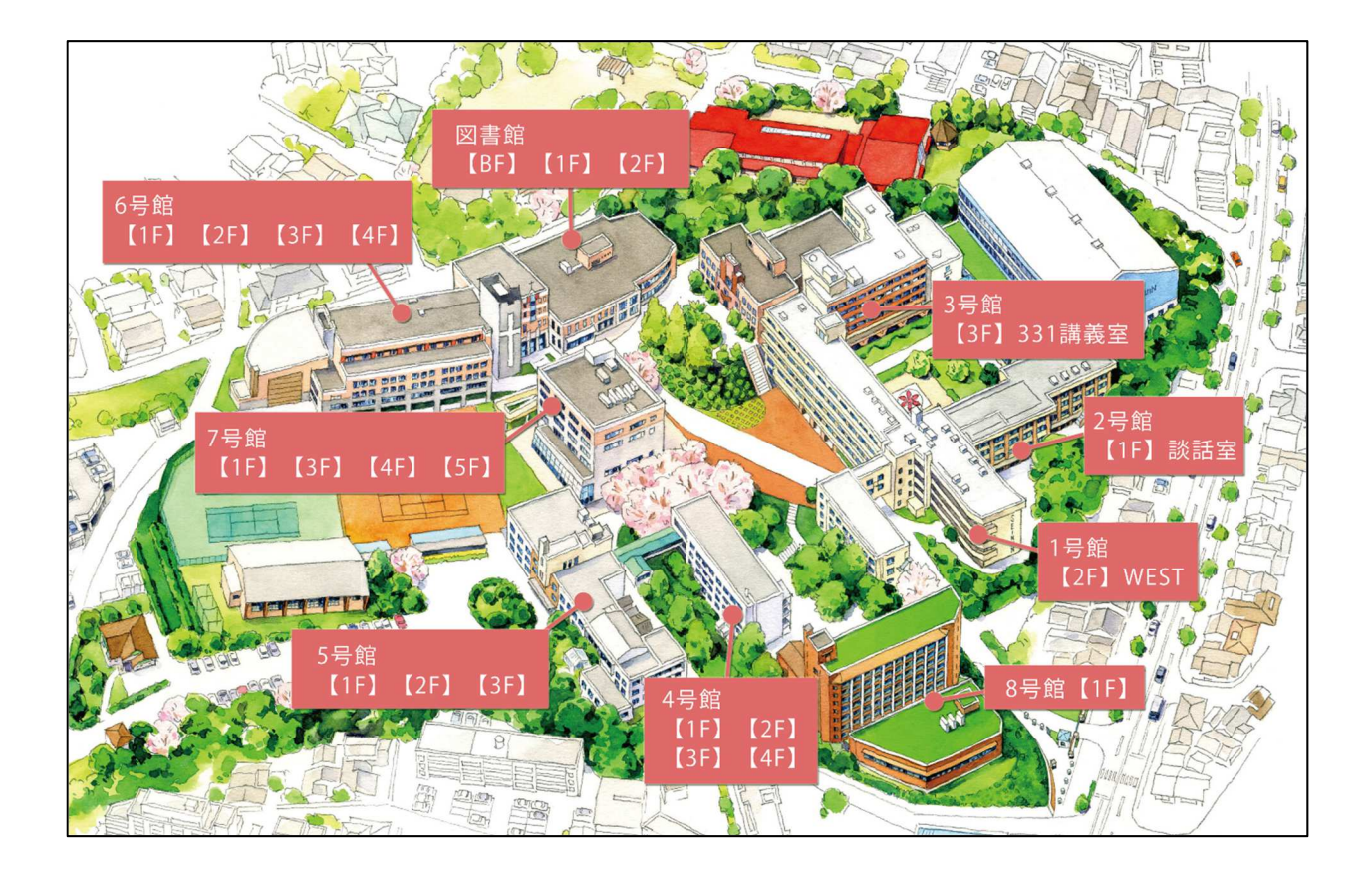

# SweetSpot 利用可能エリア

| 建物  | フロア | 場所                      |
|-----|-----|-------------------------|
| 1号館 | 2F  | WEST                    |
| 2号館 | 1F  | 談話室                     |
| 3号館 | ЗF  | 331 講義室                 |
|     | 1F  | 411 講義室                 |
| 4号館 | 2F  | 422 理化学実験室              |
|     | ЗF  | 431 講義室, 432 実習室        |
|     | 4F  | 441 講義室, 442 実習室        |
|     | 1F  | 講義室・実習室含むフロア全体          |
| 5号館 | 2F  | 全講義室                    |
|     | ЗF  | 531SWITCH, 532 講義室, 演習室 |
|     | 1F  | ラウンジ                    |
|     | 2F  | 全講義室, 6208MacRoom       |
| しう照 | ЗF  | 6301 • 6302 実習室         |
|     | 4F  | 6421 実習室                |

| 7号館 | 1F   | 談話室・食堂            |
|-----|------|-------------------|
|     | ЗF   | 731 · 732 情報処理演習室 |
|     | 4F   | 741 講義室,演習室       |
|     | 5F   | 751 講義室           |
| 8号館 | 1F   | ホール, 8101 講義室     |
| 図書館 | 全フロア |                   |

◎SweetSpot 接続手順(Windows 版)

SweetSpot に接続してインターネットを利用するには、<u>Wi-Fi 接続の設定</u> が必要です。

Wi-Fi 接続の設定が完了すると通信エリアに入ると自動で接続されるように なります。Wi-Fi 接続に利用する無線パスワードは、毎年4月に変更されるた め、年に1度の設定が必要です。

設定方法については以下の手順を参考にしてください。

1) 画面右下、扇形の無線アイコンをクリックします。

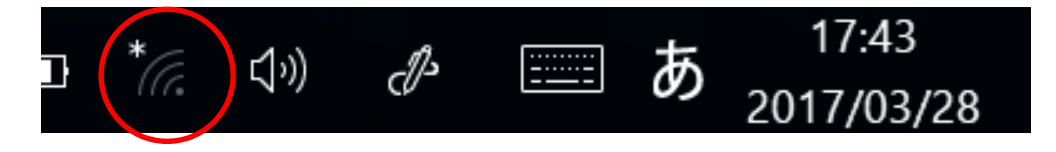

2)「SweetSpot」を選択し、「接続」をクリックします。

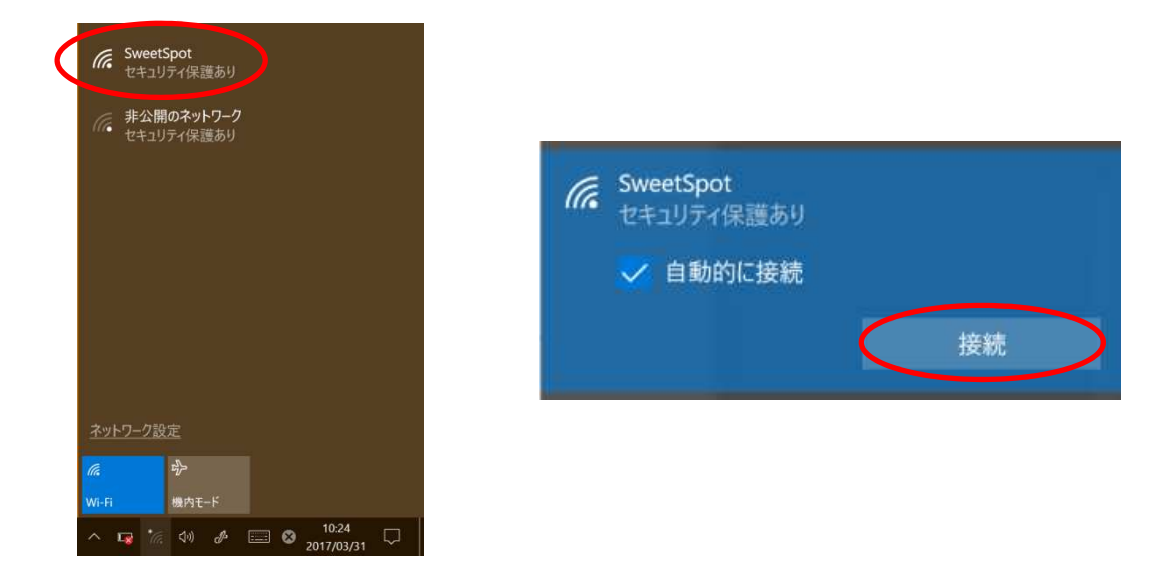

 ネットワークセキュリティキー(無線パスワード)を入力し「次へ」を クリックします。無線パスワードは、UNIVERSAL PASSPORT もしくは情報処理演習室ポータルサイトで確認できます。

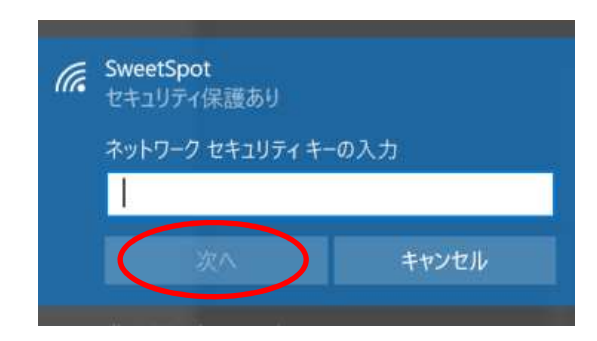

◎SweetSpot 接続手順(Mac 版)

SweetSpot に接続してインターネットを利用するには、<u>Wi-Fi 接続の設定</u> が必要です。

Wi-Fi 接続の設定が完了すると次回から通信エリアに入ると自動で接続されるようになります。なお、Wi-Fi 接続に利用する無線パスワードは、毎年4月に変更されるため、年に1度の設定が必要です。

設定方法については以下の手順を参考にしてください。

1) 画面右上、扇形の無線アイコンをクリックします。

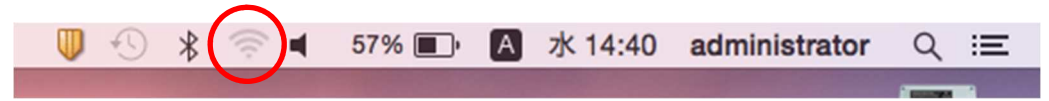

2)「SweetSpot」を選択し、WPA2 パスワード(無線パスワード)を入力

し、「接続」をクリックします。無線パスワードは、UNIVERSAL PASSPORT もしくは情報処理演習室ポータルサイトで確認できます。

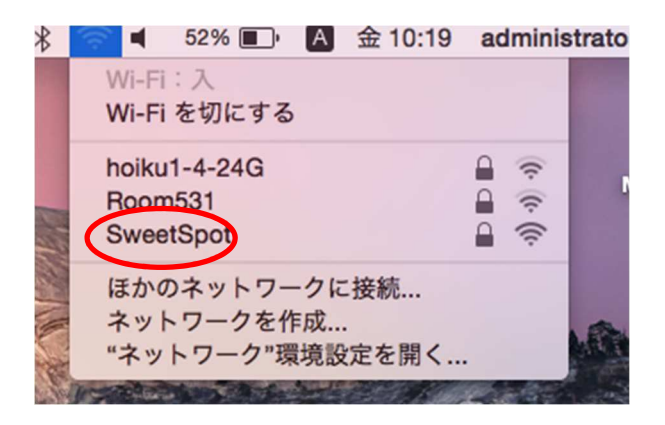

| Wi-Fi ネッ<br>ドが必要 | ットワーク"SweetSpot"には WPA2 パスワー<br>です。 |
|------------------|-------------------------------------|
| パスワード:           | ┃<br>□ バスワードを表示<br>☑ このネットワークを記憶    |
| ?                | キャンセル 接続                            |

◎SweetSpot 接続手順(iPhone・iPad 版)

SweetSpot に接続してインターネットを利用するには、<u>Wi-Fi 接続の設定</u> が必要です。

Wi-Fi 接続の設定が完了すると次回から通信エリアに入ると自動で接続され るようになります。なお、Wi-Fi 接続に利用する無線パスワードは、毎年4月 に変更されるため、年に1度の設定が必要です。 設定方法については以下の手順を参考にしてください。

1)設定アプリを起動し、「Wi-Fi」をタップする。

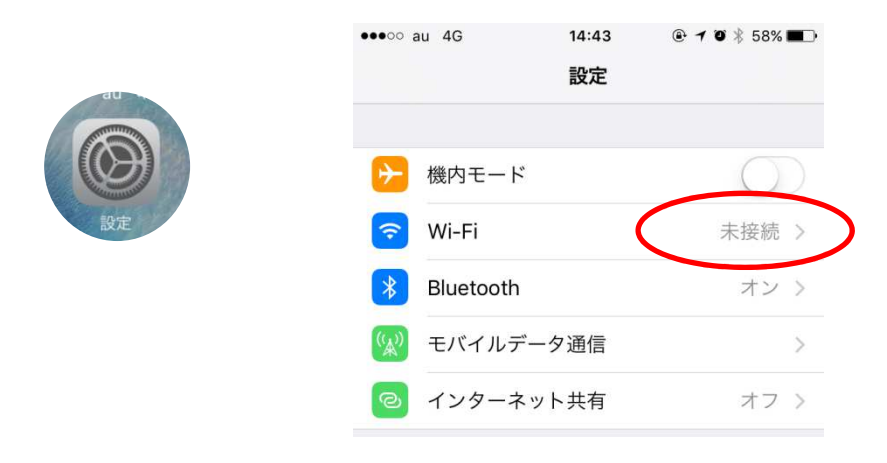

2)「Wi-Fi」を on にし、「SweetSpot」を選択後パスワード(無線パス ワード)を入力し、「接続」をタップする。無線パスワードは、 UNIVERSAL PASSPORT もしくは情報処理演習室ポータルサイトで 確認できます。

| ●●●○○ au 4G | 10:27        |       |                          |
|-------------|--------------|-------|--------------------------|
| く設定         | Wi-Fi        |       | "SweetSpot"のパマワードを入力     |
|             |              |       | Sweetspot of (X) The XIS |
| Wi-Fi       |              |       | キャンセルパスワード入力 接続          |
| ネットワークを選択   | Sold States  |       | パスワード                    |
| SweetSpot   | $\mathbf{i}$ | 🔒 🤶 🚺 |                          |
| その他         |              |       |                          |
|             |              |       |                          |

◎SweetSpot 接続手順(Android 版)

SweetSpot に接続してインターネットを利用するには、<u>Wi-Fi 接続の設定</u> が必要です。

Wi-Fi 接続の設定が完了すると次回から通信エリアに入ると自動で接続され るようになります。なお、Wi-Fi 接続に利用する無線パスワードは、毎年4月 に変更されるため、年に1度の設定が必要です。 設定方法については以下の手順を参考にしてください。

1) 「設定」→「無線とネットワーク」から「Wi-Fi」を on にします。

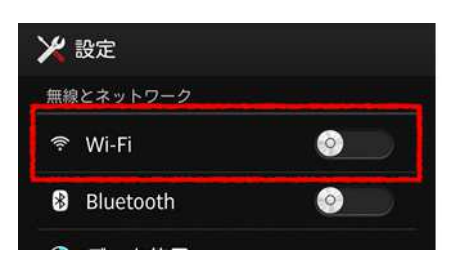

2)「SweetSpot」を選択後パスワード(無線パスワード)を入力し、「接続」

をタップします。無線パスワードは、UNIVERSAL PASSPORT もしくは情報処理演習室ポータルサイトで確認できます。